## 利用 OSSMO 2004 软件快速统计测报质量

## 高 娟

(榆阳区气象局,陕西榆阳 719000)

**中图分类号**: P409

文献标识码:B

使用 OSSMO 2004 软件统计测报质量,可以 快速完成月质量统计,且保证统计质量准确无误, 大大提高工作效率。

1 台站统计方法

1.1 设置每个班次的基数

打开 OSSMO 2004 软件的"工作管理",点 击"台站值班任务",在"每日各班固定基数"窗 体内,根据本站的实际值班情况仔细填写,并分 别计算各班次的观测、发报、操作基数,填入对 应位置。校对准确无误后,存盘退出。因有些观 测项目只在冬季或夏季启用,要求管理员要在项 目启用、停用时,及时做好相应基数的修改设置。 1.2 填写值班日记

每个值班员在填写值班日记时,均应选择对 应班次,并校对班内的各项基数,填写班内所编 发的重要报、危险报、解除报的数量,将其基数 填入"发报"栏的"临时基数"内。在冬季,还 需要将冻土、积雪的观测和操作的基数填入对应 的"临时基数"栏。填写数据要完整,为月底自 动统计奠定基础。

1.3 设置存放路径

可在"D: /OSSMO 2004/Workquality"下新 建文件夹,专门存放统计好的质量文件,也可根 据管理员的需要,另择地址存放。

1.4 质量统计

在"工作管理"下,打开"地面测报质量维护",选择"文件",再选择"从值班日记中导入",软件默认的路径为"D:/OSSMO 2004/Workquality",选中"DailyNote",打开后可看到

从执行交接班程序以来的所有班次、值班时段和 值班人员的详细情况。选择某月的第1个班到最 后1个班的所有记录,或将月内第1个班的序号 和最后1个班对应的序号,分别填入窗口右上角 相应的空格内,点击"统计",该月个人的观测、 发报、操作和合计基数便全部显示出来。若某班 未能及时将临时基数填入,管理员要根据实际缺 少的基数在对应的栏内补加,横纵行的合计栏会 自动更新。这样,全月的个人测报质量就全部统 计完毕。

1.5 存档、上传

为了方便统计和考核,需将已统计好的质量 表保存、上传,并应根据上级业务管理部门的要 求,用统一的格式命名。也可根据需要打印,站 内留存。

## 2 市级业务管理统计方法

市级业务科将各站上传的质量文件统一放置 在新建好的文件夹内,打开 OSSMO 2004 软件, 在"工作管理"的"地面测报质量维护"窗口中, 从"文件"下选择"从质量文件汇总",找到存放 质量文件的路径,选择某月全部台站的质量表文 件,打开后,全市所有测报人员的各项基数及全 市的各项总基数均被计算出来。

## 3 注意事项

用此方法统计、保存的测报质量文件,离开 软件无法打开。因此,市级、台站也可以将统计 好的质量表通过"输出到 EXCEL"的功能,另存 为 EXCEL 文档,即可方便打开、查看。

**收稿日期**: 2009-07-13

作者简介:高娟(1980-),女,陕西神木人,本科,助理工程师,从事气象地面测报与特种观测。